# Vejledning til at få oplysningspligten på hjemmesiden

Når der er lavet et oplysningsdokument, skal det på hjemmesiden, så du kan linke til det fra andre sider, mailsignaturer og andre IT-systemer. Denne vejledning viser, hvordan du kopierer en ny oplysningspligt ind på hjemmesiden eller laver en ny version af en allerede eksisterende.

Alle oplysningsdokumenter skal kunne findes herunder: https://www.randers.dk/oplysningspligt

Du kan logge ind på siden her: https://www.randers.dk/umbraco#/content/content/edit/59467

Har du ikke adgang til at redigere siderne om oplysningspligt, kan du anmode om adgang her: <u>https://broen.randers.dk/sideadgang</u>

#### Indhold

| Sådan laver du en ny undermappe                           | 2 |
|-----------------------------------------------------------|---|
| Sådan kopierer du en ny oplysningspligt ind på randers.dk | 3 |
| Sådan laver du linket til din side                        | 4 |
| Sådan får du linket til siden fra din emailsignatur       | 5 |
| Sådan laver du en ny version af oplysningspligten         | 6 |

| ▼ ₩ Oplysningspligt      |                                     |  |  |  |  |
|--------------------------|-------------------------------------|--|--|--|--|
| ▼                        |                                     |  |  |  |  |
| •                        | Politik, Jura og Kommunikation      |  |  |  |  |
|                          | D Byrådssekretariatet               |  |  |  |  |
|                          | C Kommunikation                     |  |  |  |  |
| Økonomi, Personale og IT |                                     |  |  |  |  |
| → 🎛                      | Udvikling, Miljø og Teknik          |  |  |  |  |
| → 📰                      | Børn og Skole                       |  |  |  |  |
| → 📰                      | Social og Arbejdsmarked             |  |  |  |  |
| → 🎛                      | Sundhed, Kultur og Omsorg           |  |  |  |  |
|                          | Navigationsskabelon oplysningspligt |  |  |  |  |
|                          | Skabelon oplysningspligt            |  |  |  |  |

Når du "åbner op" for Oplysningspligt-undersiderne, er der nederst to skabeloner, som altid skal bruges, når der laves nye sider. Det meste af navigationsstrukturen er bygget op, men er der behov for at lave yderligere struktur (undermapper), skal navigationsskabelonen bruges. Struktur er vigtigt for at kunne have styr på alle oplysningspligtsdokumenterne. Lav derfor hellere en undermappe for meget end for lidt.

### Sådan laver du en ny undermappe

Højreklik på navigationsskabelonen og vælg "Kopier". Find den navigationsside, du vil oprette undermappen under og tryk på den, så der kommer et grønt hak, og tryk derefter på "Kopier".

| · Opiyshingspilgt                              |
|------------------------------------------------|
| ▶  Stabe                                       |
| <ul> <li>Udvikling, Miljø og Teknik</li> </ul> |
| ▼ 📰 Børn og Skole                              |
| Sekretariatet                                  |
| 🕶 🧹 Skole                                      |
| Skoleindskrivning                              |
| Mundtlige henvendelser på skoleområdet         |
| 🗅 Klage                                        |
| Befordringsgodtgørelse                         |
| ▶   Børn                                       |
| Fortryd Kopier                                 |

Når skabelonen er kopieret ind, skal den have en titel og en overskrift. Derefter kan navigationssiden gemmes og udgives.

| Søg                                                                                                    | Folkeskoler                                         |
|----------------------------------------------------------------------------------------------------|-----------------------------------------------------|
|                                                                                                    | Intro Spotbolite Kort Scripts Søgemaskineoptimering |
| <ul> <li>▶ III Sekretariatet</li> <li>▼ III Skole</li> </ul>                                                                  | Overskrift Folkeskoler                              |
| <ul> <li>Skoleindskrivning</li> <li>Mundtlige henvendelser på skole</li> <li>Klage</li> <li>Befordringsgodtgørelse</li> </ul> | Teasertekst                                         |
| Hereidsmarked                                                                                                    |                                                     |

### Sådan kopierer du en ny oplysningspligt ind på randers.dk

Oplysningspligtsskabelonen kan på samme måde som navigationsskabelonen kopieres ind som en ny underside.

Når den er kopieret ind det rigtige sted, skal du under fanen "Intro" rette titel, overskrift, teasertekst og ansvarlig redaktør (forvaltning, afdeling eller institution).

| Deforuningsgot | it gol else         |                  |                 |          |                           |        |
|----------------|---------------------|------------------|-----------------|----------|---------------------------|--------|
| Intro Grid     | Indholdsfortegnelse | Højreindhold     | Abonnering      | Scripts  | Søgemaskineoptimering     | Indsti |
| Overskrift     | Befordrin           | gsgodtgørelse    |                 |          |                           |        |
| Teasertekst    | Sådan be            | nandles dine dat | a i forbindelse | med ansø | gning om befordringsgodtg | ørelse |

| Ansvarlig redaktør * | Barn og Skole |
|----------------------|---------------|
|                      | Børn og skole |

Under fanen "Grid" skal du lave et nyt tekstfelt og kopiere teksten fra dit oplysningsdokument ind eller rette den allerede eksisterende tekst. Sørg for, at formaterne på overskrifterne bevares, så det øverste niveau er "Overskrift (h2)", og det næste niveau er "Underoverskrift (h3)". Ellers overholder siden ikke webtilgængelighedskravene.

| Intro Grid     | Indholdsfortegnelse | Højreindhold | Abonnering | Scripts | Søgemaskineoptime |
|----------------|---------------------|--------------|------------|---------|-------------------|
|                |                     |              |            |         |                   |
|                |                     |              |            |         |                   |
| Grid-række     |                     |              |            |         |                   |
|                |                     |              |            |         |                   |
| 01. Tekstfelt  | :                   |              |            |         |                   |
| ↔ <u>I</u> x F | ormats - B I ☷      | ≣ % % ⊞,     |            |         |                   |
| HV€            | em er vl∣?          |              |            |         |                   |
| Randers        | Kommune             |              |            |         |                   |
| Børn og        | Skole               |              |            |         |                   |

Tryk derefter "Gem og udgiv".

#### Sådan laver du linket til din side

Du må ikke bare bruge det almindelige link til siden! Fx: <u>https://www.randers.dk/oplysningspligt/boern-og-skole/skole/befordringsgodtgoerelse/</u>

Da der er brug for versionsstyring/historik på vores oplysningsdokumenter/-sider, skal du tage en lille omvej. Under fanen "Indstillinger" skal du trykke på knappen "Tilføj nyt redirect".

| Befordringsg     | odtgørelse                  |                     |                   |         |                       |               |                       |          |           | Mu                  |
|------------------|-----------------------------|---------------------|-------------------|---------|-----------------------|---------------|-----------------------|----------|-----------|---------------------|
| Intro Grid       | Indholdsfortegnelse         | Højreindhold        | Abonnering        | Scripts | Søgemaskineoptimering | Indstillinger | Indholdsside specifik | Info     |           |                     |
| Skjul side fra n | navigation 🗸                |                     |                   |         |                       | 1             |                       |          |           | 1                   |
| Vis Feedback     | ×                           |                     |                   |         |                       |               |                       |          |           |                     |
| Vis "Siden er o  | opdateret" ×                |                     |                   |         |                       |               |                       |          |           | ↓ ·                 |
| Omdirig          | eringer                     |                     |                   |         |                       |               |                       |          |           | Tilføj nyt redirect |
| ID Oprino        | delig URL                   | Viderestil          | let til           |         |                       |               |                       | Oprettet | Opdateret |                     |
| Der er endr      | nu ikke blevet tilføjet nog | le redirects, der h | enviser til denne | e side. |                       |               |                       |          |           |                     |

I feltet "Oprindelig URL" skrives /oplysningspligt/ og navnet på oplysningspligten og datoen for, hvornår oplysningspligten er gældende fra. Fx: /oplysningspligt/befordringsgodtgørelse-010120

Tryk "Tilføj redirect" nederst på siden og tryk "Gem og udgiv".

| Tilføj nyt redirect                                                                   |                      |
|---------------------------------------------------------------------------------------|----------------------|
| Udfyld nedenstående felter for at tilføje et nyt redirect.                            |                      |
| Cite .                                                                                |                      |
| Site                                                                                  |                      |
| Vælg det site (eller rodnode) som redirectet skal gælde for Vælges                    | der ikke noget site, |
| vil redirectet virke for alle domæner/sites i Umbraco-i mingen.                       |                      |
| randers.dk                                                                            | ~                    |
| Oprindelig URL<br>Angiv den oprindelige URL, der skal sende brugeren videre til den v | valgte destination.  |
| /oplysningspligt/befordringsgodtgørelse-01012                                         | 0                    |
|                                                                                       |                      |
|                                                                                       |                      |

Linket til siden vil derefter være: https://www.randers.dk/oplysningspligt/befordringsgodtgørelse-010120

Dette link kan kopieres ind i mailsignaturen og andre steder, man vil linke til oplysningspligten.

## Sådan får du linket til siden fra din emailsignatur

Alle skal linke til en oplysningspligt fra deres emailsignatur.

. Beskyttelse af dine personlige oplysninger er vigtig. På <u>https://www.randers.dk/databeskyttelse</u> kan du læse, hvordan Randers Kommune behandler dine personoplysninger. På <u>https://www.randers.dk/oplysningspligt/byraadssekretariatet-010920</u> kan du læse, hvordan Byrådssekretariatet behandler dine personoplysninger.

Dette gøres ved at rette signaturen i Outlook.

Gå op i menuen ActiveSignature og vælg "View/Edit User Data".

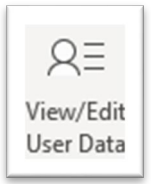

I feltet oplysningspligt indsættes en tilpasset tekst med det forkortede link:

Oplysningsplig På https://www.randers.dk/oplysningspligt/byra

Fx: På <u>https://www.randers.dk/oplysningspligt/byraadssekretariatet-010920</u> kan du læse, hvordan Byrådssekretariatet behandler dine personoplysninger.

### Sådan laver du en ny version af oplysningspligten

Sker der ændringer i et oplysningsdokument, skal der laves en ny version og en kopi til arkivet af den gamle version.

Start med at se, om der findes en arkivmappe i samme mappe som det dokument, du vil lave en ny version af. Er der ikke det, skal du selv lave en Arkiv-undermappe. (Se: <u>Sådan laver du en ny undermappe</u>)

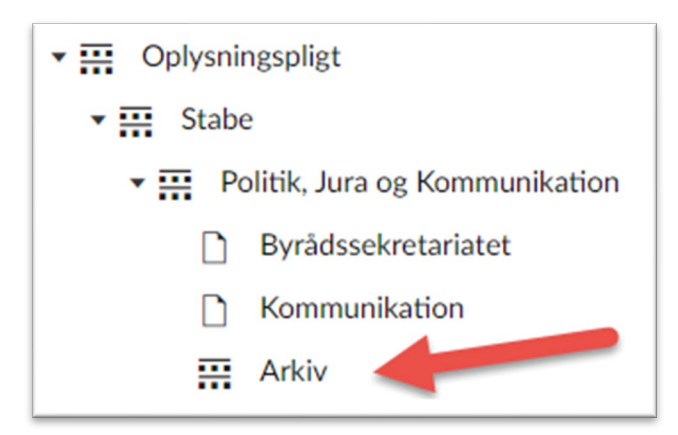

Højreklik på siden, du vil lave en ny version af, og FLYT den i arkivet.

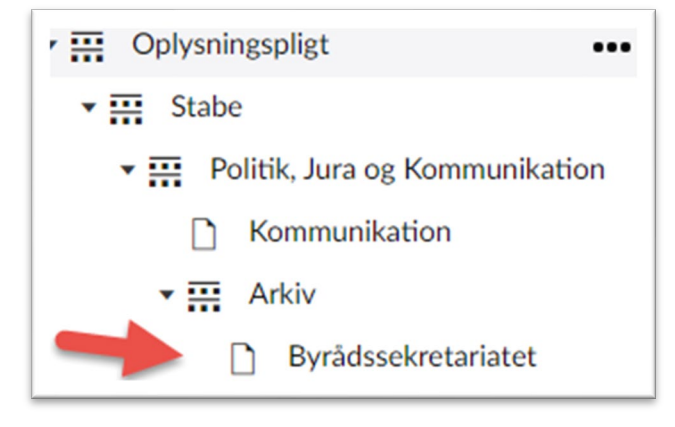

Kopier derefter siden tilbage til det sted, du flyttede den fra. Dette gøres for at bevare det originale link, som stadig skal virke.

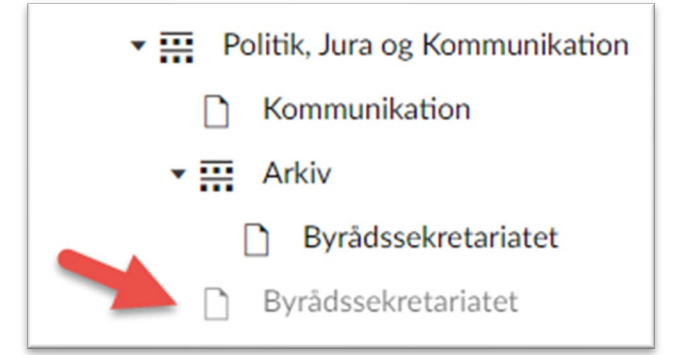

Når teksten i det nye dokument er rettet til, skal linket rettes til med en ny version-dato. (Se: <u>Sådan laver</u> <u>du linket til din side på randers.dk</u>).